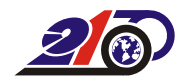

## 國立中興大學

## 電子公文線上簽核系 統功能

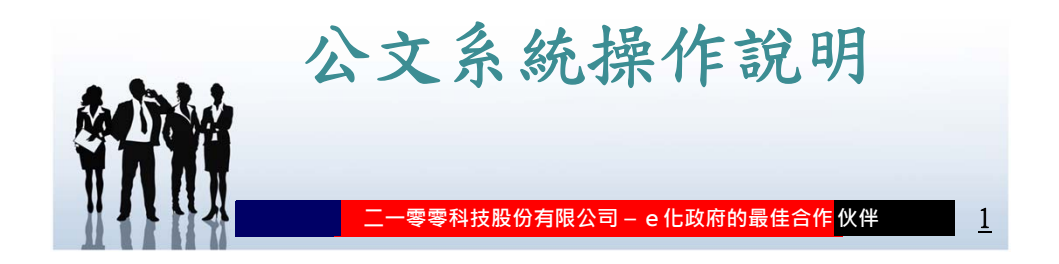

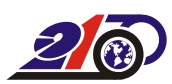

登入方式: 經由本校首頁,最下方快速連結,電子公文系統登入。

| <ul> <li>快速差結(第次)</li> <li>第二人型目的</li> <li>第二人型目的</li> </ul> | 快速通知(水花)<br>法正要相互的品<br>期間期間上であた<br>可能用用の上であた<br>なだれれる二年のため<br>なたれれる二年のため<br>なたれれる二年のため<br>なたれれる二年のため<br>なたれれる二年のため<br>なたれれる二年のため<br>なたれれる二年のため<br>にたいたれる<br>にたいたれる<br>にたいたれる<br>にたいたれる<br>にたいたれる<br>たれたれる<br>たれたれたれる<br>たれたれる<br>たれたれる<br>たれたれる<br>たれたれる<br>たれたれたれる<br>たれたれる<br>たれたれる<br>たれたれる<br>たれたれる<br>たれたれたれる<br>たれたれたれる<br>たれたれたれる<br>たれたれたれたれたれたれたれたれたれたれたれたれた<br>たれたれたれたれたれた | 健康安全質訊<br>至在10次<br>至25%<br>世紀<br>在20次年<br>在25%<br>世紀<br>25%<br>世紀<br>25%<br>世紀<br>25%<br>世紀<br>25%<br>世紀<br>25%<br>世紀<br>25%<br>世紀<br>25%<br>世紀<br>25%<br>世紀<br>25%<br>世紀<br>25%<br>世紀<br>25%<br>世紀<br>25%<br>世紀<br>25%<br>25%<br>25%<br>25%<br>25%<br>25%<br>25%<br>25%<br>25%<br>25% | 第25 資源<br>単元名<br>第122<br>第122<br>第122<br>第122<br>第122<br>第122<br>第123<br>第123<br>第12<br>第123<br>第123<br>第 | 第22<br>5<br>2<br>5<br>5<br>5<br>5<br>5<br>5<br>5<br>5<br>5<br>5<br>5<br>5<br>5<br>5<br>5<br>5 | 制教具大<br>対応の45270005<br>本記載<br>本記載<br>本記載<br>北記載<br>北記載<br>北記載<br>北記載<br>北記載<br>北記載<br>北記載<br>北 |          |
|----------------------------------------------------------------------------------------------------|----------------------------------------------------------------------------------------------------|----------------------------------------------------------------------------------------------------|----------------------------------------------------------------------------------------------------|-----------------------------------------------------------------------------------------------|------------------------------------------------------------------------------------------------|----------|
| <br>Copyright © National Chung<br>原理所有面立中質大型全球現<br>402 14中的商品質大型140號<br>Tel :04-22873181. 副語見們                                                                                                    | Huing University<br>URI                                                                                                    |                                                                                                    |                                                                                                    |                                                                                               | 國立中興大學                                                                                         |          |
|                                                                                                    | 一零零科技                                                                                                    | 支股份有限                                                                                                    | 公司 - e1                                                                                                    | 上政府的最低                                                                                        | <mark>圭合作</mark> 伙伴                                                                            | <u>2</u> |

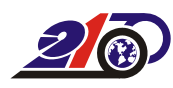

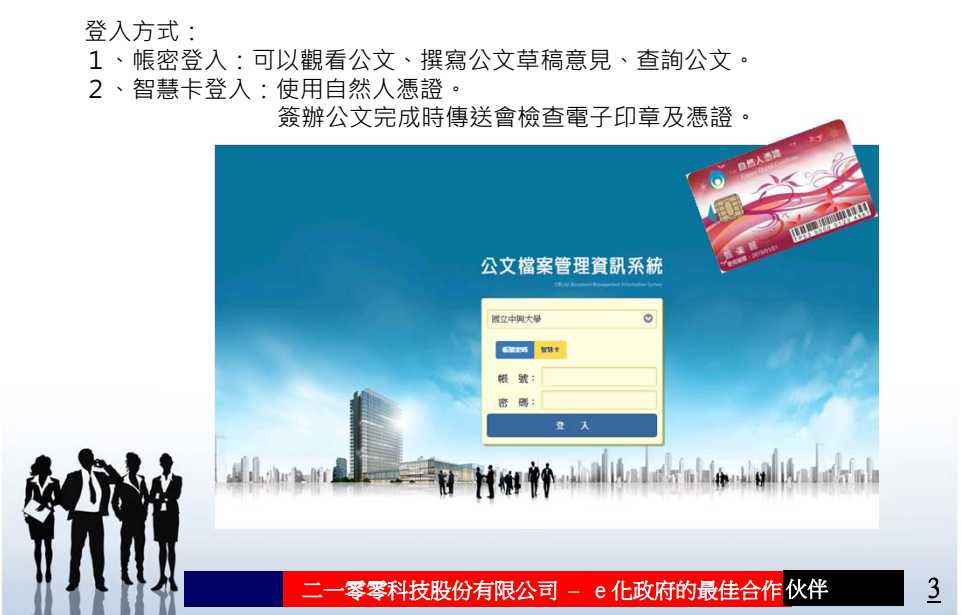

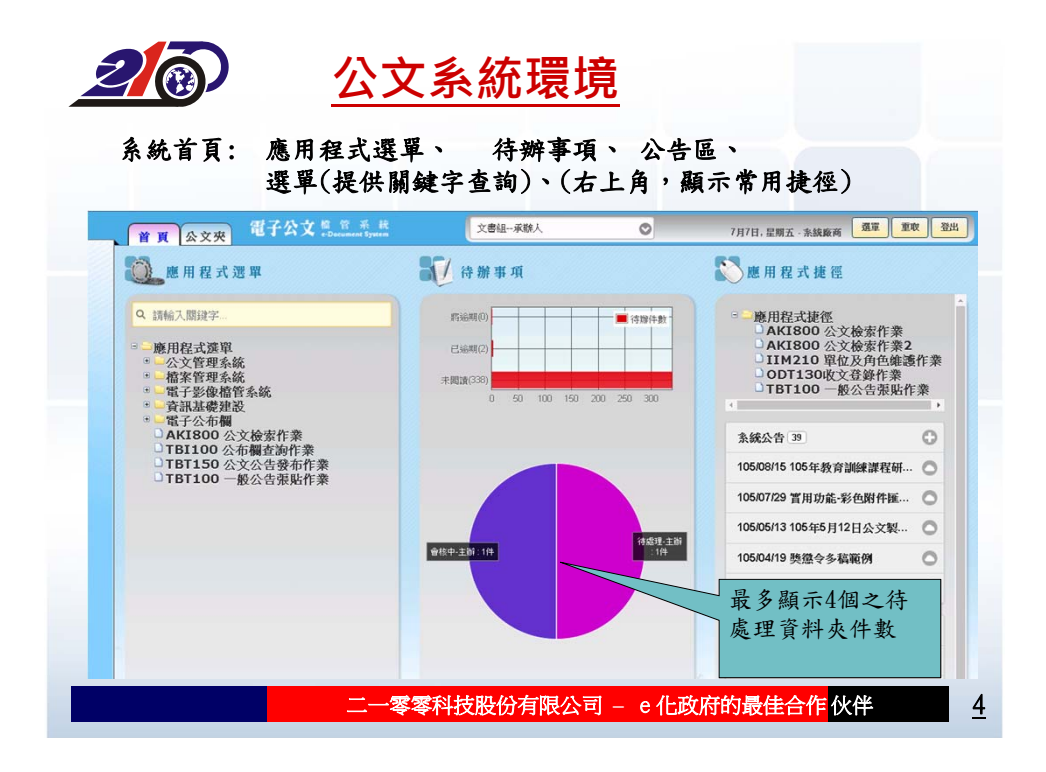

| (金額(0))(清除畫面(2))(空白調案單(k))(金額已銷發公文(U)) | 獨立分貝甲開啟<br>各作業畫面字體<br>→ C ③ nchodap22edo2nchuee | 个同作亲量面,<br>大小可以自訂(<br>###Mf# ×<br>Nu.tw/Ak/IS(Inulpqhjuov5glkg5j3hi M)                                                                                                    | 方便切換<br>「記憶)<br>AK1800.aspx?SAMLart=ad1a5076-8f                                                                                          | d-4d04-95a7-311d3be83f0a                     | 1 - 0<br>\$                                         |
|----------------------------------------|-------------------------------------------------|----------------------------------------------------------------------------------------------------|----------------------------------------------------------------------------------------------------|----------------------------------------------|-----------------------------------------------------|
|                                        | 查報(0) (清除書面(7) (空白調                             | 案單(R) 查詢已銷毀公文(II)                                                                                                    | Y                                                                                                    |                                              |                                                     |
| 30 M (M 40 M 2 )                       |                                                 | 國立中興大學<br>(把) -<br>(年度) -<br>(代度) -<br>(把) -<br>(定) -<br>(定) -<br>(定) -<br>(定) -<br>(定) -<br>(定) -<br>○<br>○<br>○<br>○<br>○<br>○<br>○<br>○<br>○<br>○<br>○<br>○<br>○<br>○<br>○<br>○<br>○<br>○<br>○ | (訖)<br>□(分類)-<br>□(分類)-<br>·<br>·<br>清理處置:<br>(訖) ○今日 ○三日内 ○一述<br>業務類別:<br>·<br>·<br>·<br>·<br>·<br>·<br>·<br>·<br>·<br>·<br>·<br>·<br>· | □ (案次)<br>□ □ (案次)<br>▼<br>■内 ○ - 個月内 * 自行輸人 | 資料清除設定<br>保留<br><b>清除</b><br>字型比例%<br>120<br>預設值 儲有 |
|                                        | 承辦単位,<br>公文來源:<br>來文者:                          |                                                                                                    | ◎ 排八、<br>辦理天數:<br>受文者:                                                                                                    |                                              |                                                     |

| 首頁             | 公文夾      | 電子公文 # 2 ***                                                                            | 文書組-組長                                                              | 0                       | 7月7日, 星期五 · 东缺版 所 通軍 重取                                                                                                    |
|----------------|----------|-----------------------------------------------------------------------------------------|---------------------------------------------------------------------|-------------------------|----------------------------------------------------------------------------------------------------|
| 1050100190     | 100% 🔿 🔿 | 9766805t 🛇                                                                              | 20138株 ②                                                            |                         | 應用程式捷徑<br>→ AKI800 公文檢索作業<br>→ AKI800 公文檢索作業<br>→ AKI800 公文檢索作業<br>→ IIM210 單位及角色集感作業<br>→ ODT130收文登錄作業<br>→ DTB100 一級公告張贴作業 |
| [##]1060010809 | 1        | 國立中興;<br>(新進區號)<br>(此起)<br>受文者;<br>受文者;<br>受文者;<br>受文者;<br>受文者;<br>受文者;<br>受文者;<br>受文者; | 大學 函 (稿)<br>#第144 : 40227年中市市<br>常用人: 高純無用<br>用時電報 : 02-22840522-13 | 背景<br>2<br>2<br>方景<br>2 | 主題<br>                                                                                                    |

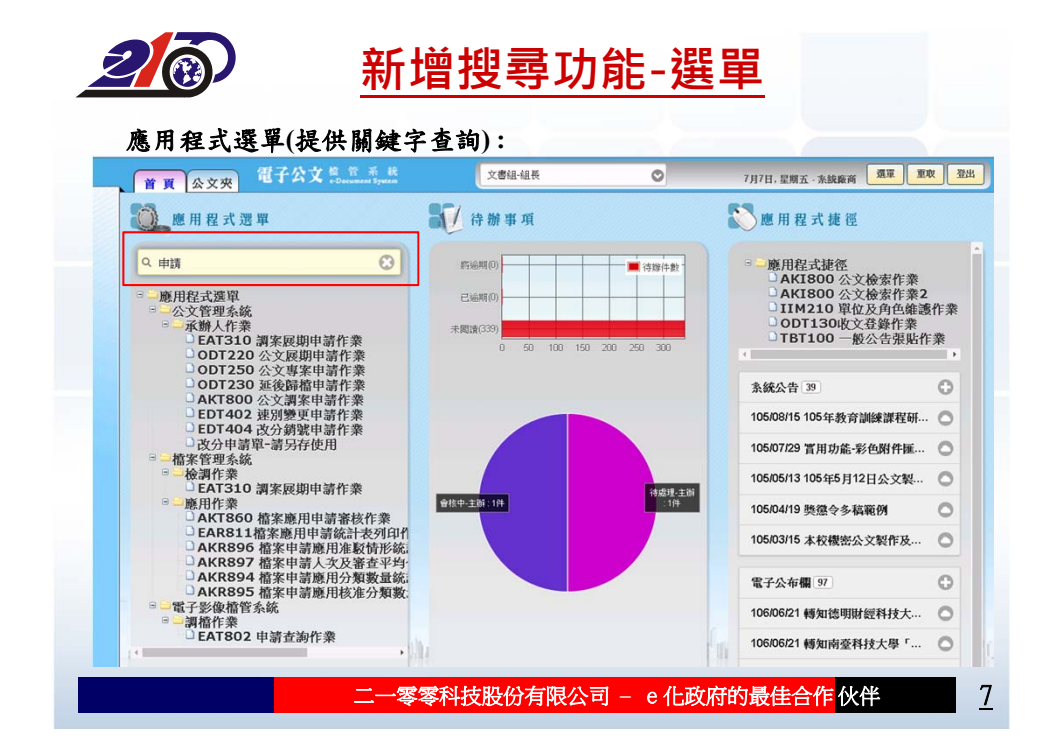

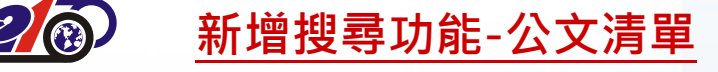

| 公文夾:顯示公文列表(提住 | 共關鍵字查詢, | 如文號末 | .3碼、教] | 育部等) |   |
|---------------|---------|------|--------|------|---|
| 第二小计算条统       | 文書48    |      |        | 30   | 1 |

-

|                         |                    | 0 0 264                      | 0 0 0                                 |                   |                      |                          | 字                       | <b>i</b> 入開鍵 | Q 講輸7        | 0      |       | 量理-待點收    | 待員  | 灰: | (文3             |
|-------------------------|--------------------|------------------------------|---------------------------------------|-------------------|----------------------|--------------------------|-------------------------|--------------|--------------|--------|-------|-----------|-----|----|-----------------|
|                         | 送方<br>傳送時間         |                              | E 旨                                   | 3                 |                      |                          | 送文<br>單位                | C            | 承辦人          | 號      | 文     | 辦理<br>期限  | 間調型 | 密等 | <b>速燈</b><br>刻號 |
| 待                       | 06/20<br>14:50     | 業要點」第5點…                     | 習輔導補助計畫審查作業                           | 院丽勢學生學            | 理大學校                 | 「教育部辦                    | 上資源暨發                   | 教局           | 曹聖玉          | 009409 | 10600 | 106/06/21 | •   |    | 5 😜             |
| 事項                      | 06/16<br>15:42     | 實習計畫-「新…                     | 送優秀學生赴國外專業實行                          | 助大專校院選            | 6年度補                 | 檢送本部10                   | ž                       | 總委           | 鄭渝靜          | 009414 | 10600 | 106/06/14 |     |    |                 |
| 1 80                    | 06/20              | 助計會(起帝計                      | 院照動學生學習輔導補助)                          | 年度「大學校<br>文書41-48 | 及105學                | 為辦理104                   |                         | 教員           | 重型王          | 009468 | 10600 | 106/06/22 | •   |    | 5 😜             |
|                         | 0 0 264            | 7µ7H. 2₩5                    | 0                                     | đ                 | Q 款宵5                | • X - Decembra (1999     | 夹<br><sup>皮理-</sup> 待點收 | 甩 公文<br>灰: 街 | 首頁 公文夾       | 009893 | 10600 | 106/06/15 |     |    | 5 😜             |
| 送方<br>傳送時間              |                    | ± li                         | ž                                     | 送文<br>單位          | 承辦人                  | 文號                       | 辦理<br>抑限                | 密無関          | 速燈着別號等       | 010013 | 10600 | 106/06/30 | 20  |    | 9 😜             |
| 06/20<br>14:50<br>06/20 | 果要點」第5點<br>計畫(第二波) | P留純導補助計畫審查作)<br>6時川專任專業輔導人員) | 「飲育部辦理大學校院發勢學生學習<br>所送105年度飲育部確訪大專校院課 | 教學資源暨發<br>健康及協商中心 | 御聖王<br>和方派           | 1060009409<br>1060010408 | 106/06/21               |              | P • 1        | 010158 | 10600 | 106/06/19 |     |    | 9 😠             |
| 06/21<br>12:18          | 集公費師資生資            | 部中小學師賣賣料庫蒐                   | 检送本(106)年5月24日召開教育部                   | 師賓培育中心            | 業統若                  | 1060010562               | 106/06/23               | 1            | P 😜 🔋        | 010163 | 10600 | 106/06/19 | 20  |    | 5 😜             |
| 06/21<br>12:18          | 學譜理語外教育            | 效育部補助師資培育之大的                 | 敏進各額資培育大學療冗出席「放育」                     | 部資培育中心            | 黃統君                  | 1060010591               | 106/06/26               | 1            | ₩ <b>•</b> 3 |        |       |           |     |    |                 |
| 06/20<br>17:29<br>06/21 | 度起來計畫各校            | )舉辦「飲育部105學年!                | 本校訂於106年7月20日(星期四)舉                   | 教學資源發發            | 曹聖王                  | 1060010639               | 106/06/26               |              | P • 1        |        |       |           |     |    |                 |
| 17:23<br>06/21<br>09:42 | 有人員認證概惡            | ##週計畫(中国)環境款)                | 本校辦理「教育部區地環境教育編集                      | △●黒●「Ⅱ<br>民最學糸    | 11.00-11<br>11.00-11 | 1060010735               | 106/06/28               |              |              |        |       |           |     |    |                 |
| 06/21<br>16:37          | 医本市推動「数…           | 4日(鬣駒五)糠理106年                | 塘賃費屬人員擔任本局106年8月4日                    | 面腦學系              | 劉翠玲                  | 1060010799               | 106/06/28               | iii 🖢 🖂      | e • 4        |        |       |           |     |    |                 |
| 06/21<br>09:31          | FBRE · MR          | 月1日退休室・兼經教育                  | 費利用取損益的投降申請於106年8月1                   | 18日               | 與秋雪                  | 1060401442               | 106/06/28               |              | P • 1        |        |       |           |     |    |                 |

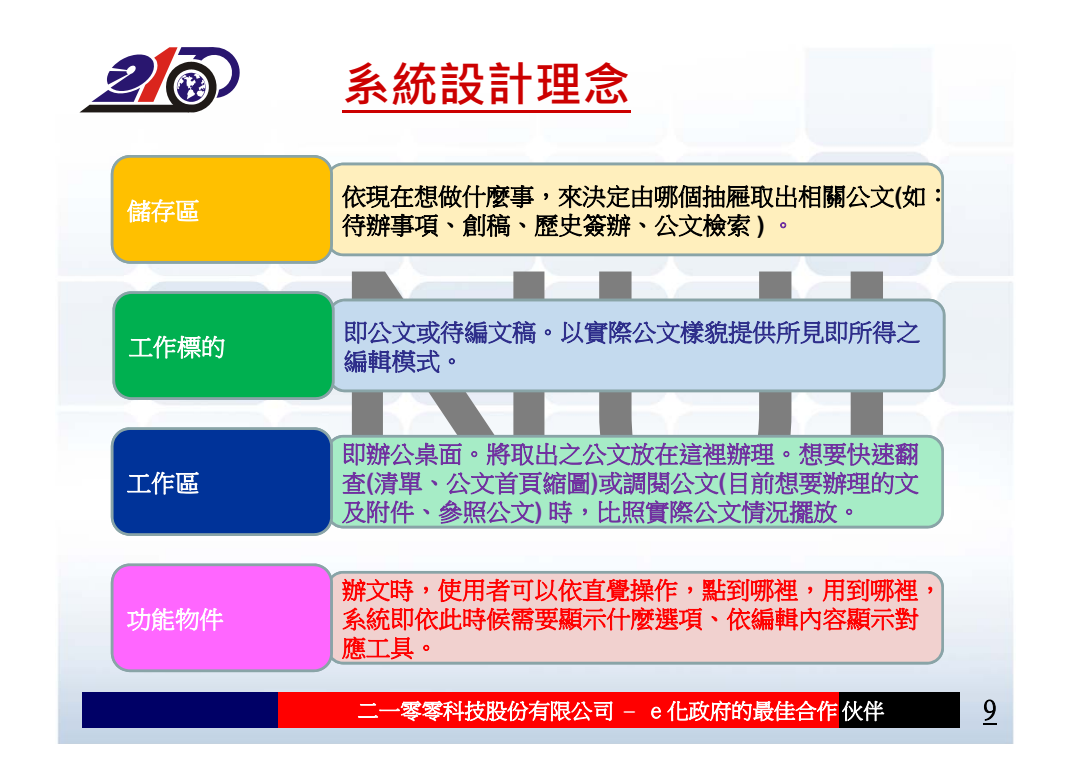

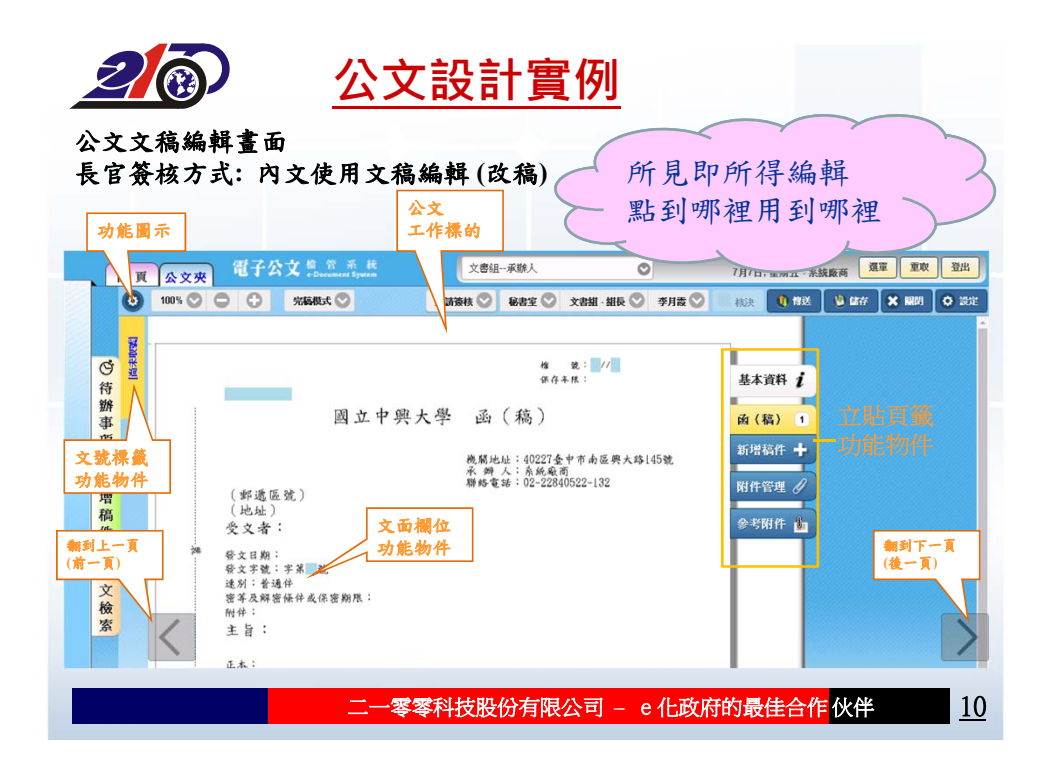

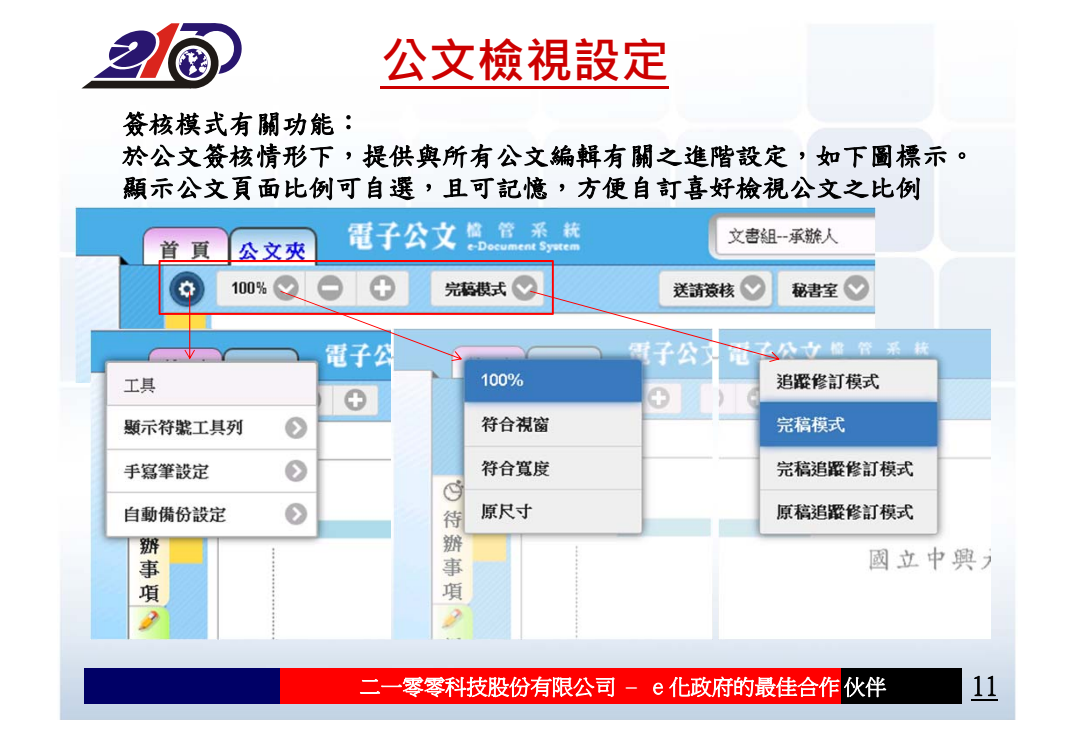

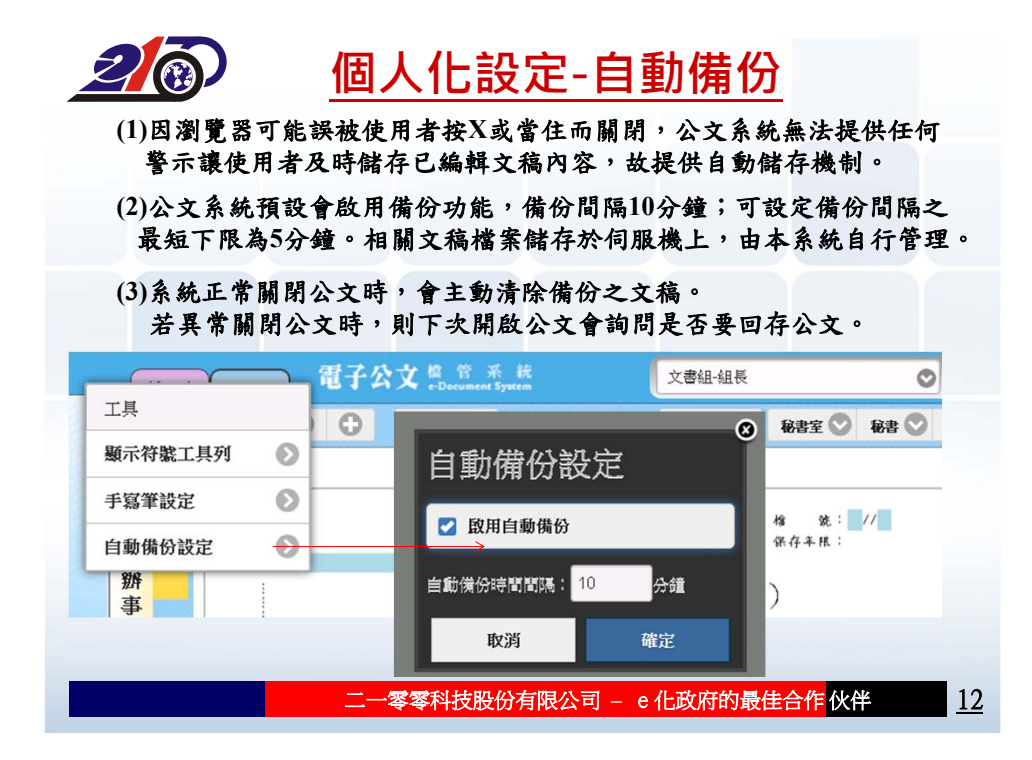

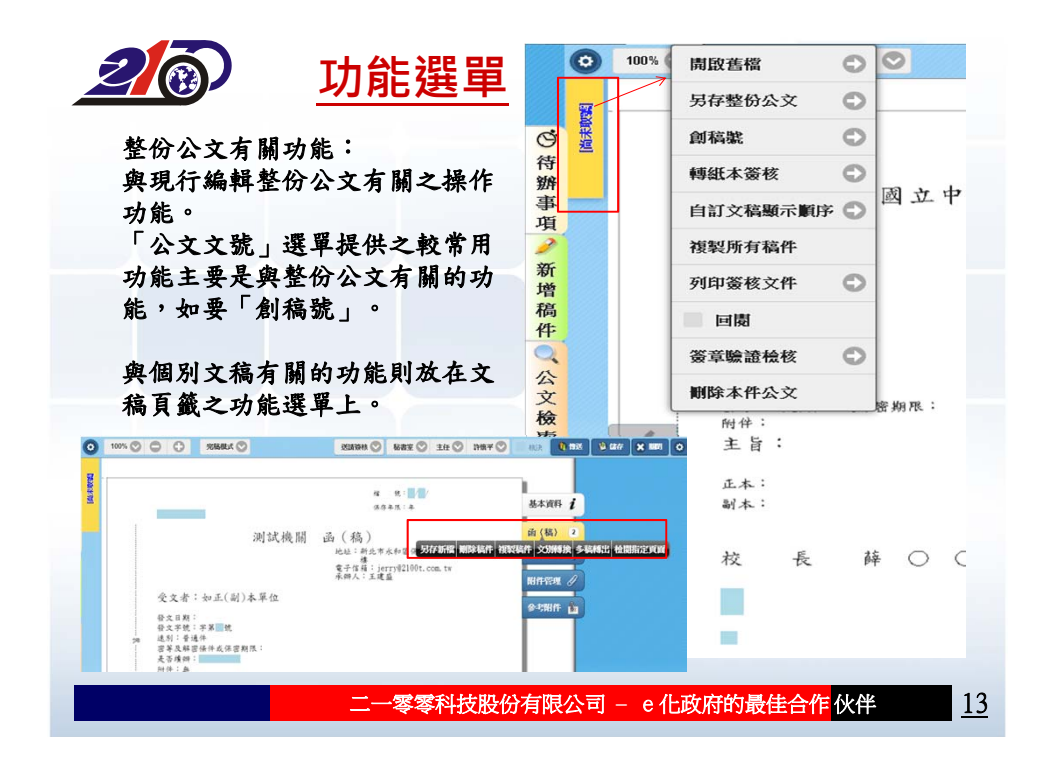

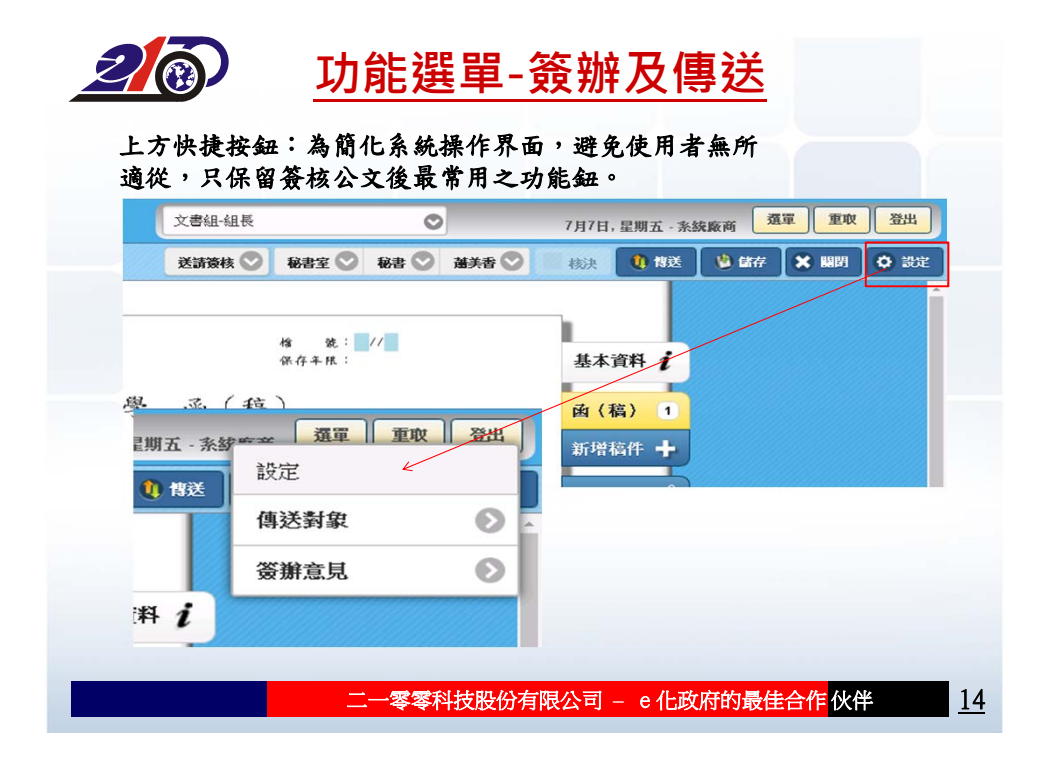

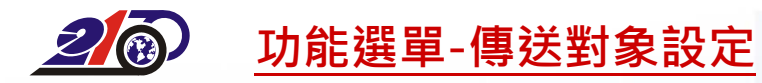

傳送對象設定: 電腦螢幕若為一般解析度,可在文稿畫面上方直接設定,如A處(下拉按鈕), 較小螢幕(解析度小於1280x1024),可進入B處流程設定子視窗。

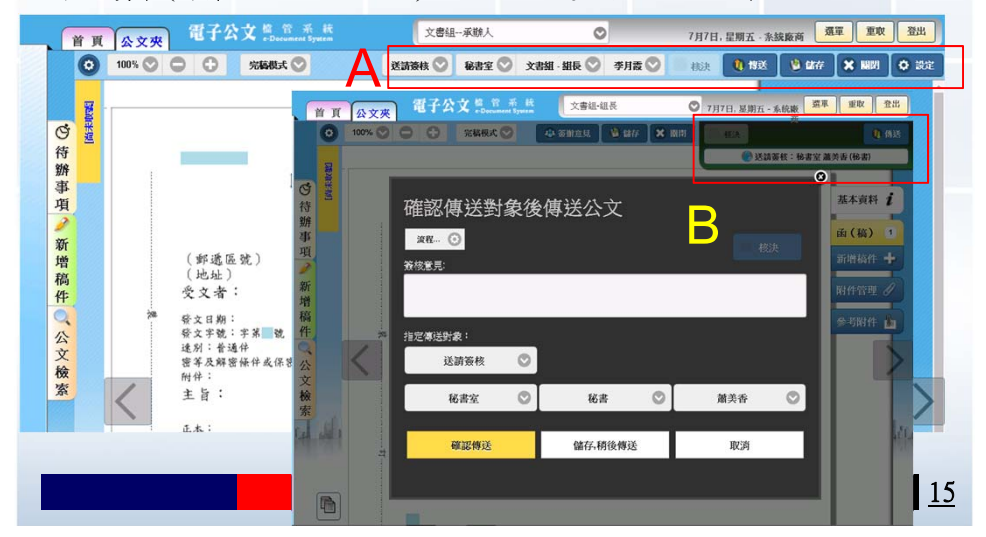

| 20                                          | 設定預排流程                                                                                                    |                                                                        |
|---------------------------------------------|----------------------------------------------------------------------------------------------------|------------------------------------------------------------------------|
| 設定預排流                                       | i程:流程設定子視窗(含預排之流程及分會設定)——敲入,                                                                                                    | 刷鍵字                                                                    |
| <ul> <li>首頁公文夾</li> <li>○ 100% ○</li> </ul> | <ul> <li>              ① 子 (大) (10 - 5,6);             ※             ② (171-), 星期五 - 5,6);             ※             ③ (147)             ※             ③ (147)             ※             ③ (147)             ※             ※</li></ul> | 資車         重取         登出           ①         偽送           秘書室 蓋美香 (秘書) |
| ○ 待辦事項 → 新增稿件 、 公文檢索                        | 留存     開閉     傳送對象: 校     插入       □     松香室     校長室-校長     の金設定       □     秘書室     副校長室-副校長       →x2000 x match >     人                                                                                                    | ★本資料 /<br>(稿) 1<br>新增稿件 +<br>附件管理 ℓ 参考附件 ▲                             |
| n.1                                         | 二一零零科技股份有限公司 – e 化政府的最佳合作                                                                                                    | ■<br>【<br>伙伴<br>16                                                     |

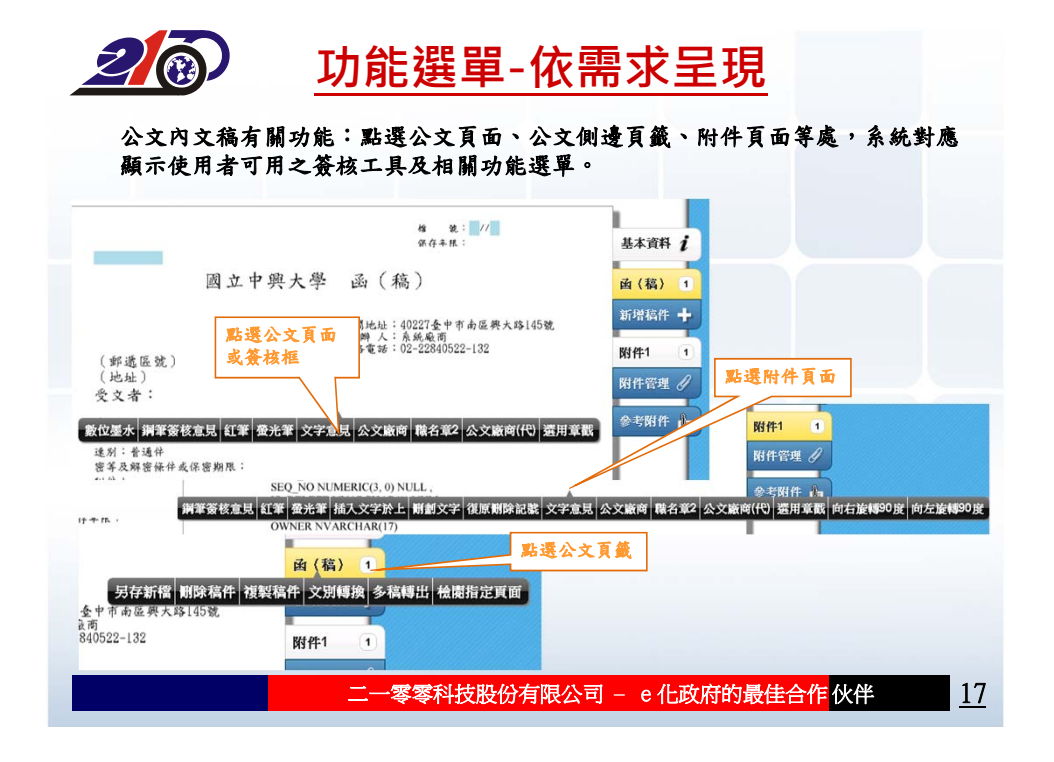

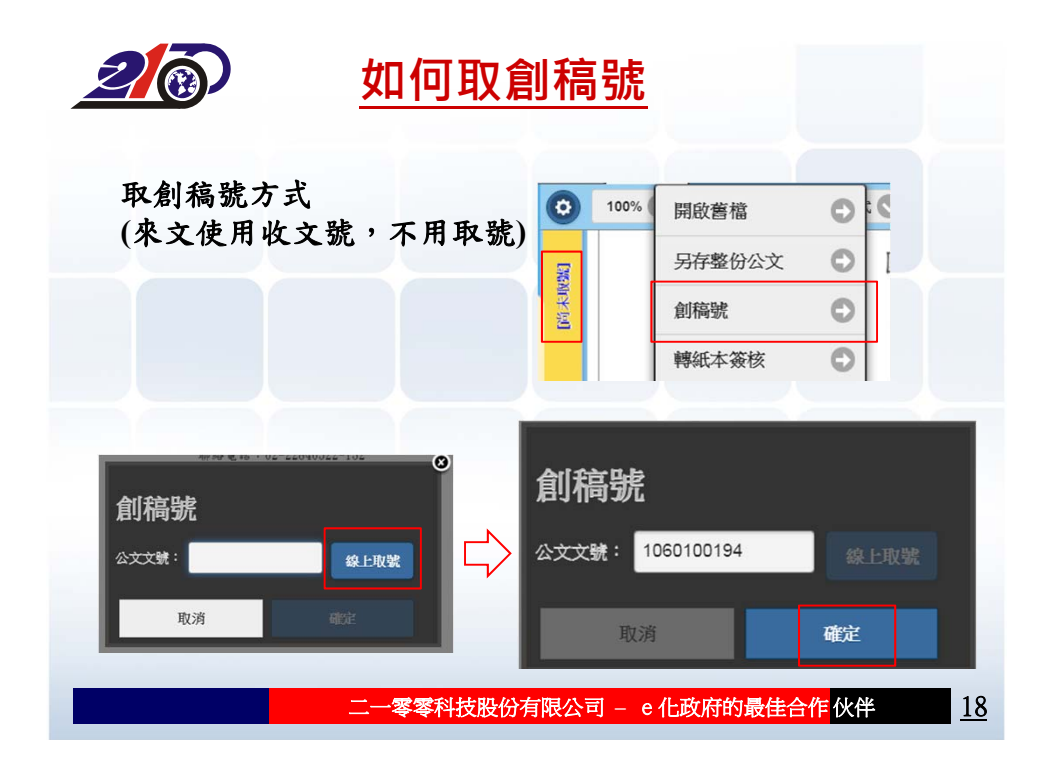

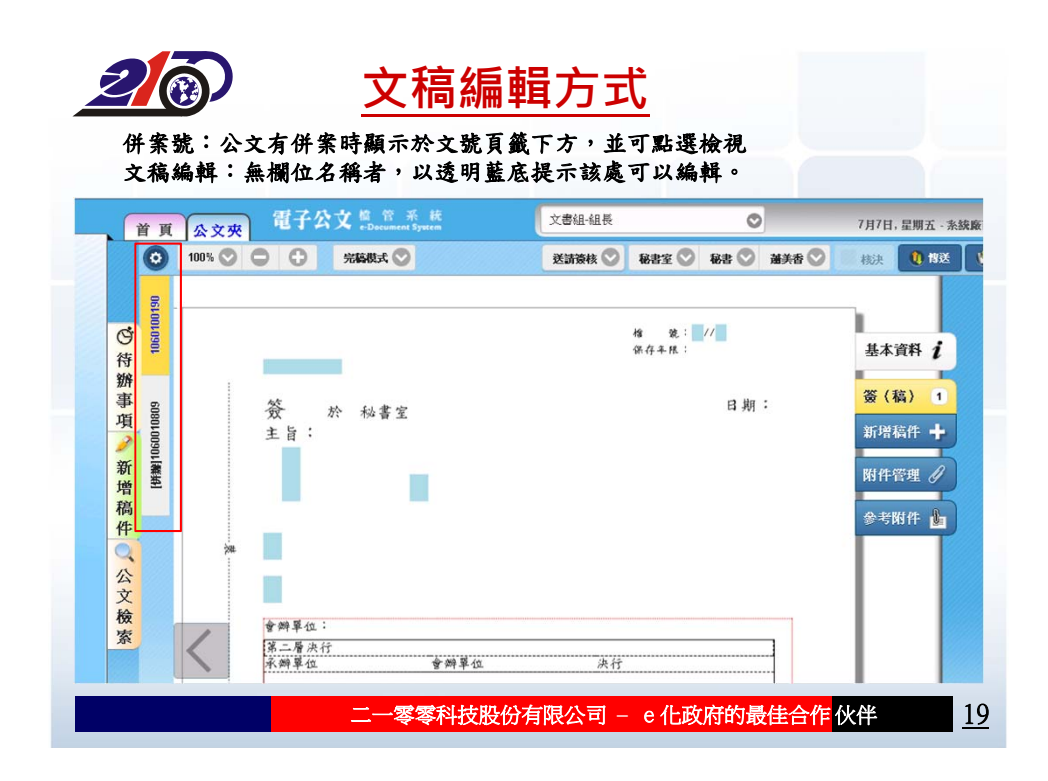

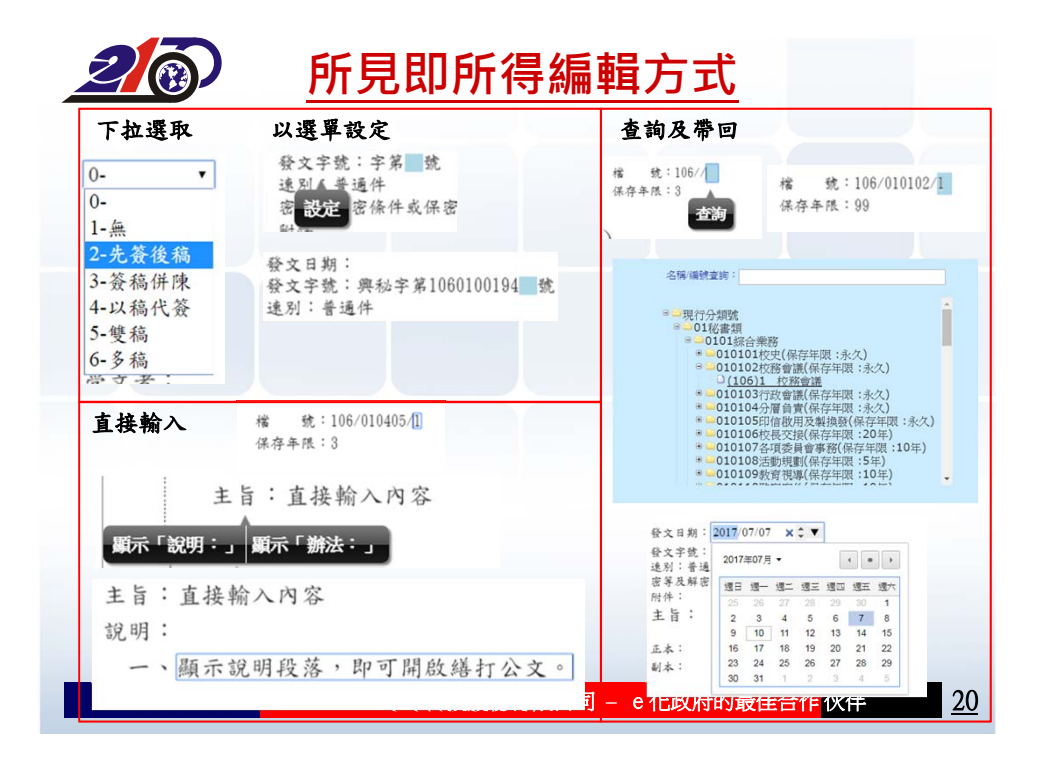

![](_page_10_Figure_1.jpeg)

![](_page_10_Picture_2.jpeg)

![](_page_11_Picture_1.jpeg)

![](_page_11_Picture_2.jpeg)

![](_page_12_Figure_1.jpeg)

![](_page_12_Figure_2.jpeg)

| <ul> <li>O nchodap21.edoc2.nchu.edu.tw/MS</li> </ul>                                                                                                    | the set of the set of                                                                                                    | 202112                                                                                                    |                                                                                                    |                                                                                                    |                                                                                                    |     |
|----------------------------------------------------------------------------------------------------|----------------------------------------------------------------------------------------------------|----------------------------------------------------------------------------------------------------|----------------------------------------------------------------------------------------------------|----------------------------------------------------------------------------------------------------|----------------------------------------------------------------------------------------------------|-----|
| 應用程式 🗋 電子公文線上橫核系                                                                                                    | KD-AQLPrint.ntml?JobId=1060                                                                                                    | /0/142641                                                                                                    |                                                                                                    |                                                                                                    |                                                                                                    | Ŷ   |
| 之稿页面                                                                                                    | <i>k</i><br><i>a t</i>                                                                                                    | 號:// 文號:1060100                                                                                                    | 190                                                                                                    |                                                                                                    |                                                                                                    |     |
| 國立中興                                                                                                    | 大學 函(稿)                                                                                                    |                                                                                                    |                                                                                                    |                                                                                                    |                                                                                                    |     |
|                                                                                                    | ·<br>橋 開地站:40227-6                                                                                                    | 中市南區與大路 45號                                                                                                    |                                                                                                    |                                                                                                    |                                                                                                    |     |
| ( 468 356 FE 346 )                                                                                                    | 承 辨 人:系統廠府<br>聯絡電話:02-9984                                                                                                    | 6<br>10599-139<br>нинк × 0 ахмя × 1                                                                                                    |                                                                                                    |                                                                                                    |                                                                                                    | - a |
| (此址)                                                                                                    | ← → C @r<br>Ⅲ mage                                                                                                    | nchodap21.edoc2.nchu.edu.tw/MS/RD-AD(Pr                                                                                                    | nthtm://obld=106070714                                                                                                    | 2641                                                                                                    | 291                                                                                                    |     |
| 会古县:                                                                                                    | 列印                                                                                                    |                                                                                                    |                                                                                                    |                                                                                                    | NE . R. 1.17                                                                                                    |     |
| 2.2.4                                                                                                    | 2 11.01                                                                                                    |                                                                                                    |                                                                                                    |                                                                                                    | 10+61+                                                                                                    |     |
| ス 人 伯<br>雑 登文日期:<br>於文字號:                                                                                                    | 2                                                                                                    | No.                                                                                                    |                                                                                                    | 國立中與大學                                                                                                    | 45+41+<br>卤(稿)                                                                                                    |     |
| <ul> <li>2、、1</li> <li>2</li> <li>2</li> <li>2</li> <li>2</li> <li>3</li> <li>3</li> <li>4</li> <li>4</li> </ul>                                                                                                    | 2<br>2<br>11110                                                                                                    | BID R/A                                                                                                    | (#4                                                                                                    | 國立中與大學<br>(品號)                                                                                                    | 1094814<br>- 山(稿)<br>- 山(稿)<br>                                                                                                    |     |
| <ul> <li>スペロ・</li> <li>酸文目期:</li> <li>酸文字號:</li> <li>達別:普通件</li> <li>密等及辦證條件或保密期限:</li> <li>附件:</li> </ul>                                                                                                    | 2<br>3<br>11/10<br>80<br>80                                                                                                    | NOT R.A.<br>Microsoft XPS Decome<br>RR                                                                                                    | (部送<br>(北起<br>受文日<br><sup>19</sup> 使又日月                                                                                                    | 國立中與大學<br>(高號)<br>)<br>f:<br>n;                                                                                                    | (高)(高)<br>(高)(高)<br>(現れ近:10225+7545(月入四163<br>大町人:2055(1022-132)<br>明月夏日:10-22341522-132                                                                                                    |     |
| <ul> <li>スペイカ・</li> <li>登文王期:</li> <li>受文予載:</li> <li>送列: 予通件</li> <li>密革及歸營條件或保密期限:</li> <li>附件:</li> <li>主旨:</li> </ul>                                                                                                    | 2<br>3<br>11000<br>11000<br>11000                                                                                                    |                                                                                                    | (新述<br>(地址<br>受文)<br>中 安文部<br>進烈(日<br>支)<br>(第15-4)                                                                                                    | 國立中與大學<br>(15號)<br>);<br>*:<br>*:<br>*:<br>*:<br>*:<br>*:<br>*:<br>*:<br>*:<br>*:<br>*:<br>*:<br>*:                                                                                                    | ирни н<br>-<br>-<br>-<br>-<br>-<br>-<br>-<br>-<br>-<br>-                                                                                                    |     |
| <ul> <li>スペリー・</li> <li>経文日期:</li> <li>経文字第:</li> <li>建引・考通件</li> <li>密系及研想操作成保密期限:</li> <li>附件:</li> <li>主旨:</li> <li>正本:</li> </ul>                                                                                                    | 2 831-158<br>1870<br>1880<br>1880                                                                                                    | KA     MONUMASS DOURN.      K.      S     M     M     M     M     M     M     M     M     M     M     M     M     M     M     M     M     M     M     M     M     M     M     M                                                                                                    | (新起<br>(花起<br>(花起<br>)<br>(花見<br>)<br>(花見<br>)<br>(花<br>)<br>(花<br>)<br>(花<br>)<br>(花<br>)<br>(花<br>)                                                                                                    | 國立中與大學<br>(溫號)<br>))<br>)<br>)<br>)<br>(<br>)<br>(<br>)<br>(<br>)<br>(<br>)<br>(<br>)<br>(<br>)<br>(<br>)                                                                                                    | ирни н<br>и (М)<br>и (М) |     |
| <ul> <li>スペカ・</li> <li>経文日期:</li> <li>経文日期:</li> <li>経営人事後:</li> <li>建約1音通往</li> <li>密考及新習術作成保密期限:</li> <li>附行:</li> <li>主旨:</li> <li>正本:</li> <li>副本:</li> </ul>                                                                                                    | 2 485 + 19<br>1070<br>108<br>108<br>108                                                                                                    | Kon     Kon     K | (約33)<br>(約34)<br>受工日<br>(約35)<br>(1)<br>(1)<br>(1)<br>(1)<br>(1)<br>(1)<br>(1)<br>(1)<br>(1)<br>(1                                                                                                    | 國立中與大學<br>(品號)<br>))<br>*:<br>*:<br>*:<br>*:<br>*:<br>*:<br>*:<br>*:<br>*:<br>*:<br>*:<br>*:<br>*:                                                                                                    | арал +                                                                                                    |     |
| <ul> <li>スペカ・</li> <li>経文日期:</li> <li>経文日期:</li> <li>経史2時:</li> <li>建文日期:</li> <li>(注列) 省通保</li> <li>(運送及服営操作政保密期限:</li> <li>開保:</li> <li>主旨:</li> <li>正本:</li> <li>副本:</li> <li>ゴ</li> </ul>                                                                                                    | 2 40 + 10<br>2 50 m<br>2 50 m                                                                                                    | BR           BR           BR           BR           A                                                                                                    | (例近<br>(例近<br>(他从<br>令天司<br>(中国<br>(中国<br>(中国<br>(中国))<br>(日田))<br>(日田)<br>(日田)<br>(日田)<br>(日田)<br>(日田)<br>(日田)<br>(                                                                                                    | 國立中與大學<br>(品號)<br>);<br>*:<br>*:<br>*:<br>*:<br>*:<br>*:<br>*:<br>*:<br>*:<br>*:<br>*:<br>*:<br>*:                                                                                                    | المعدة :<br>المعالمة (المحالمة)<br>المعالمة (المحالمة)<br>المحالمة (المحالمة)<br>المعالمة (المحالمة)<br>المعالمة (المحالمة)<br>المعالمة (المحالمة)<br>المعالمة (المحالمة)<br>المحالمة (المحالمة)<br>المحالمة (المحالمة)<br>(المحالمة)<br>(المعالمة)<br>(المحالمة)<br>(المحالمة)<br>(المحالمة)<br>(المحالمة)<br>(المعالمة)                                                                                                    |     |
| <ul> <li>スペイ・・・・</li> <li>         · インロ前:         · 受欠字號:         · 受欠字號:         · 受欠音號:         · 受欠字號:         · 受欠字號:         · 受欠音號:         · 受欠音號:         · 受欠意意:         · 受欠意:         · 受欠意:</li></ul> | 2 80-19<br>10ms<br>10ms<br>10ms<br>10ms<br>10ms<br>10ms<br>10ms<br>10ms                                                                                                    | Ka     Ka     Ka   | (前成<br>(4)<br>(4)<br>(4)<br>(4)<br>(4)<br>(4)<br>(4)<br>(4)<br>(4)<br>(4)                                                                                                    | 國立中與大學<br>(18款)<br>))<br>*:<br>*:<br>*:<br>*:<br>*:<br>*:<br>*:<br>*:<br>*:<br>*:<br>*:<br>*:<br>*:                                                                                                    | 2008.0<br>(氏):<br>(氏):<br>((日):<br>((日):((日):                                                                                                    |     |
|                                                                                                    | 2 89-19<br>2 89-19<br>88-19<br>88-10<br>88-10<br>88 | A     A     A | (##2<br>(Abd)<br>(Abd)<br>( | 国立中央大学 (3.2.10) ) ) ) ) ) ) ) ) ) ) ( ) ) ( ) ) ( ) ) ( ) ) ( ) ) ( ) ) ( ) ( ) ) ( ) ) ( | ала -<br>а ( 8)<br>а ( 8)<br>а ( 9)<br>а ( 9                                                                        |     |

![](_page_13_Picture_2.jpeg)

![](_page_14_Picture_1.jpeg)

![](_page_14_Picture_2.jpeg)

![](_page_15_Picture_1.jpeg)